# ZALOŽENÍ BĚŽNÉHO ÚČTU V APLIKACI KB+

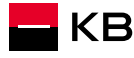

### PROCES ZALOŽENÍ ÚČTU

Do nové digitální banky se neklient může sám přihlásit pomocí aplikace KB+.

Není nutná jakákoliv podpora pracovníka KB. V případě, že klient on-line proces nedokončí v kterémkoliv kroku, je nasměrován hláškou v aplikaci KB+ na pobočku. V případě, že klient sám opustí aplikaci nebo přeruší založení on-line žádosti, odchází mu SMS o rozpracované žádosti.

Pokud se takový klient dostaví na pobočku, bankovní poradce založí s klientem účet na pobočce.

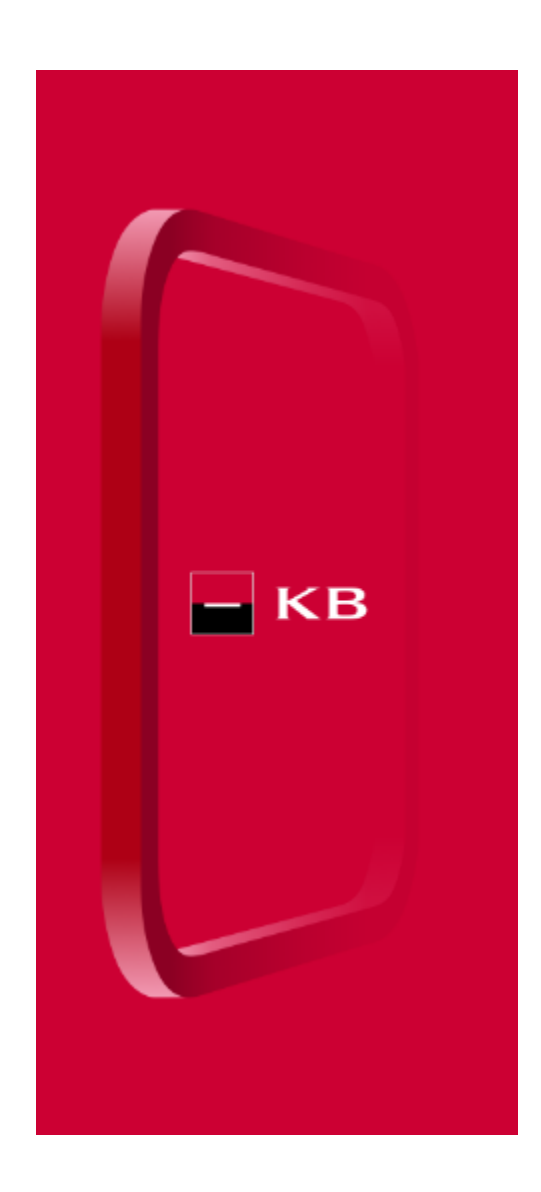

### PROCES ZALOŽENÍ ÚČTU

### Proces on-line založení klienta do Nové digitální banky:

- 1. klient si stahuje aplikaci KB+ do svého mobilu
- 2. splňuje podmínky pro on-line založení
- 3. identifikuje se přes Bank ID

nebo

**2 doklady** (OP vydaný v ČR a pas nebo ŘP vydaný v ČR), krátké video a ověřovací platbu v jakékoliv výši ze svého účtu u jiné banky v ČR na svůj nový účet

- 4. odpovídá na KYC otázky
- 5. potvrzuje daňovou rezidenci ČR, že není US person a není politicky exponovaná osoba
- 6. podepisuje Rámcovou smlouvu
- 7. sjednává produkt/službu

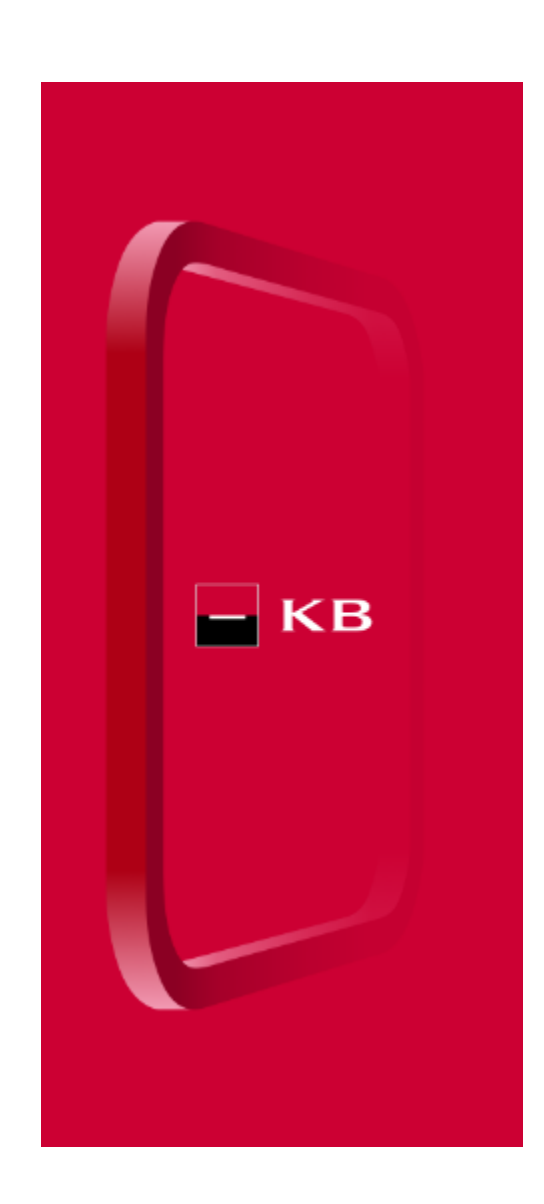

# PODMÍNKY ZALOŽENÍ ÚČTU

### Podmínky pro on-line onboarding do Nové digitální banky:

- žadatel má Bank ID nebo 2 platné doklady totožnosti (OP vydaný v ČR a pas nebo ŘP vydaný v ČR)
- žadatel fyzická osoba občan 15+
- občan ČŘ, který má účet u jiné banky v ČR
- klient není politicky exponovaná osoba
- klient nemá FATCA indicii

Pokud klient nesplňuje uvedené podmínky, musí se dostavit osobně na pobočku.

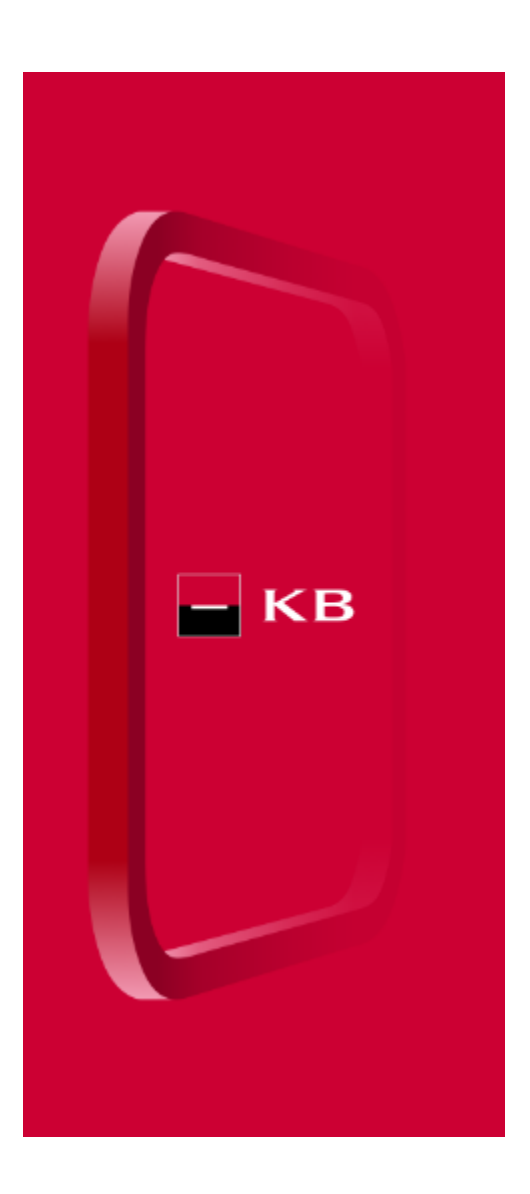

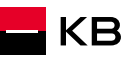

### JSEM KLIENTEM KOMERČNÍ BANKY

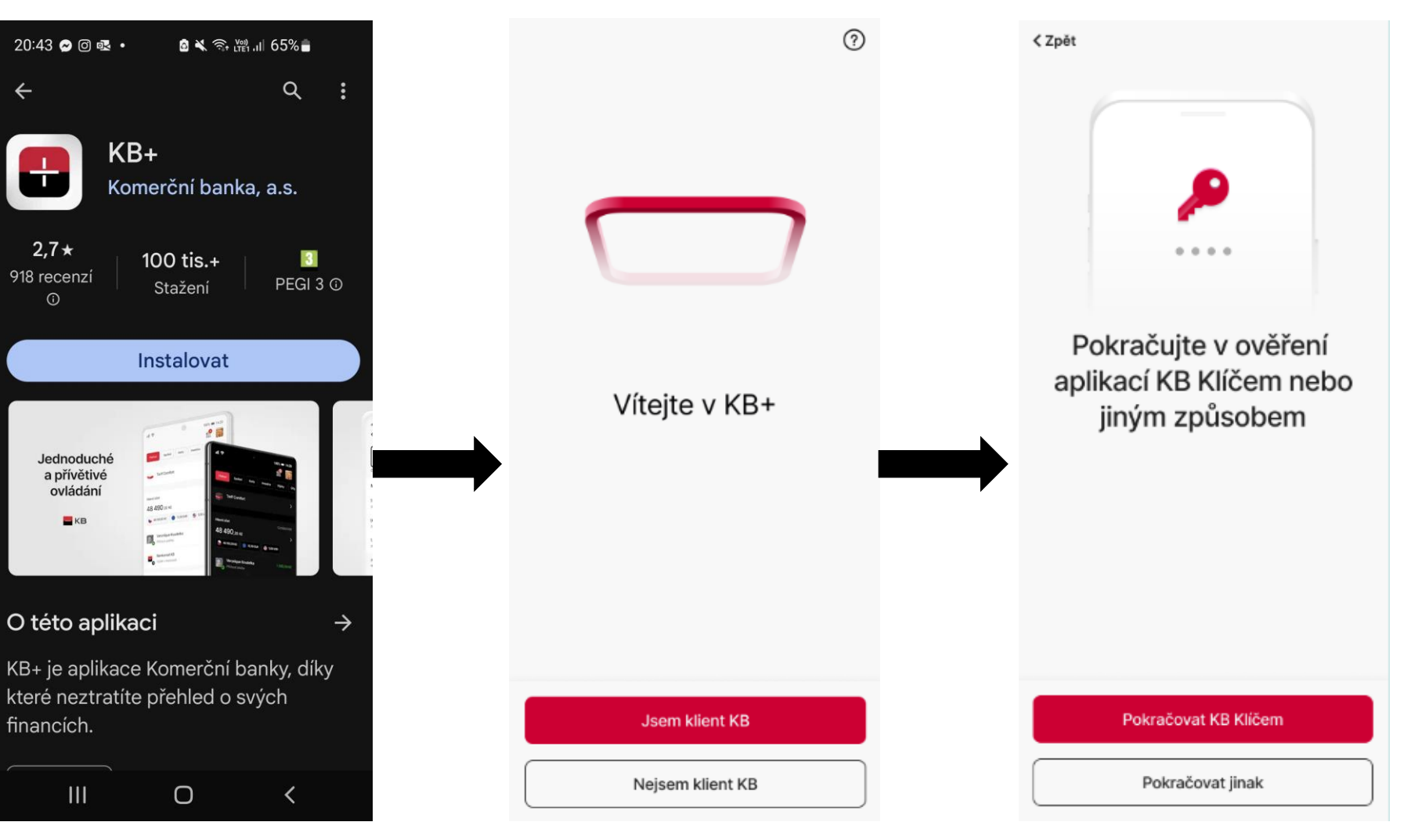

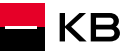

### NEJSEM KLIENTEM KOMERČNÍ BANKY

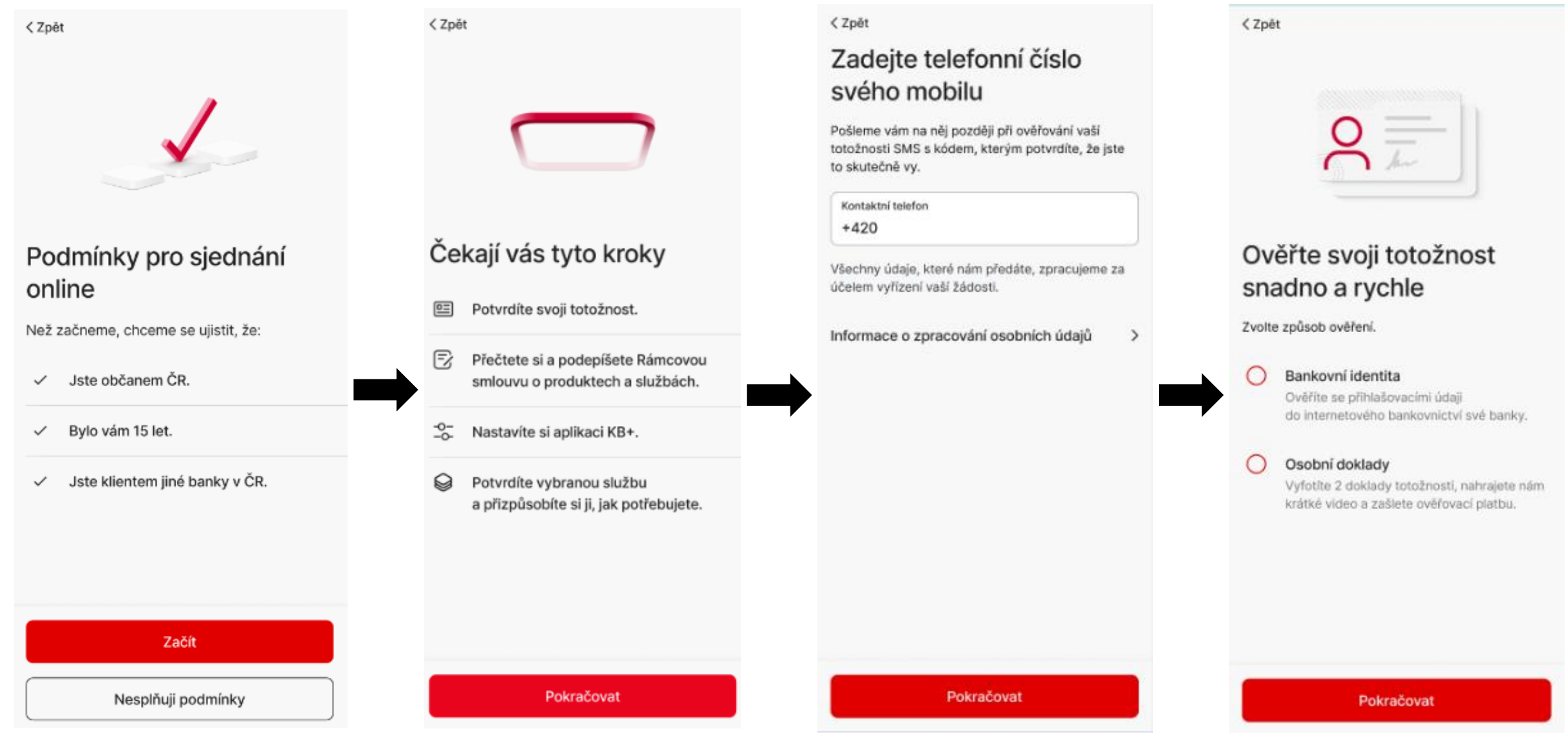

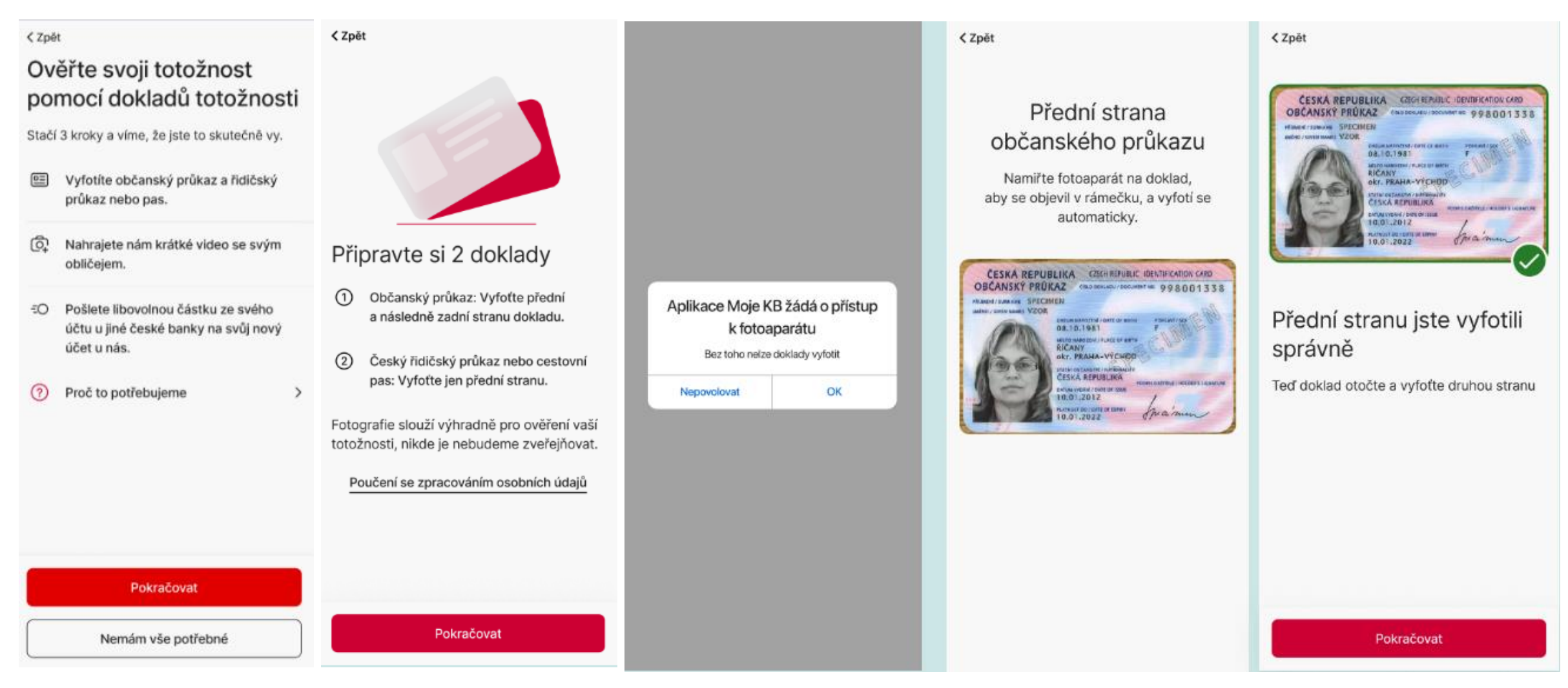

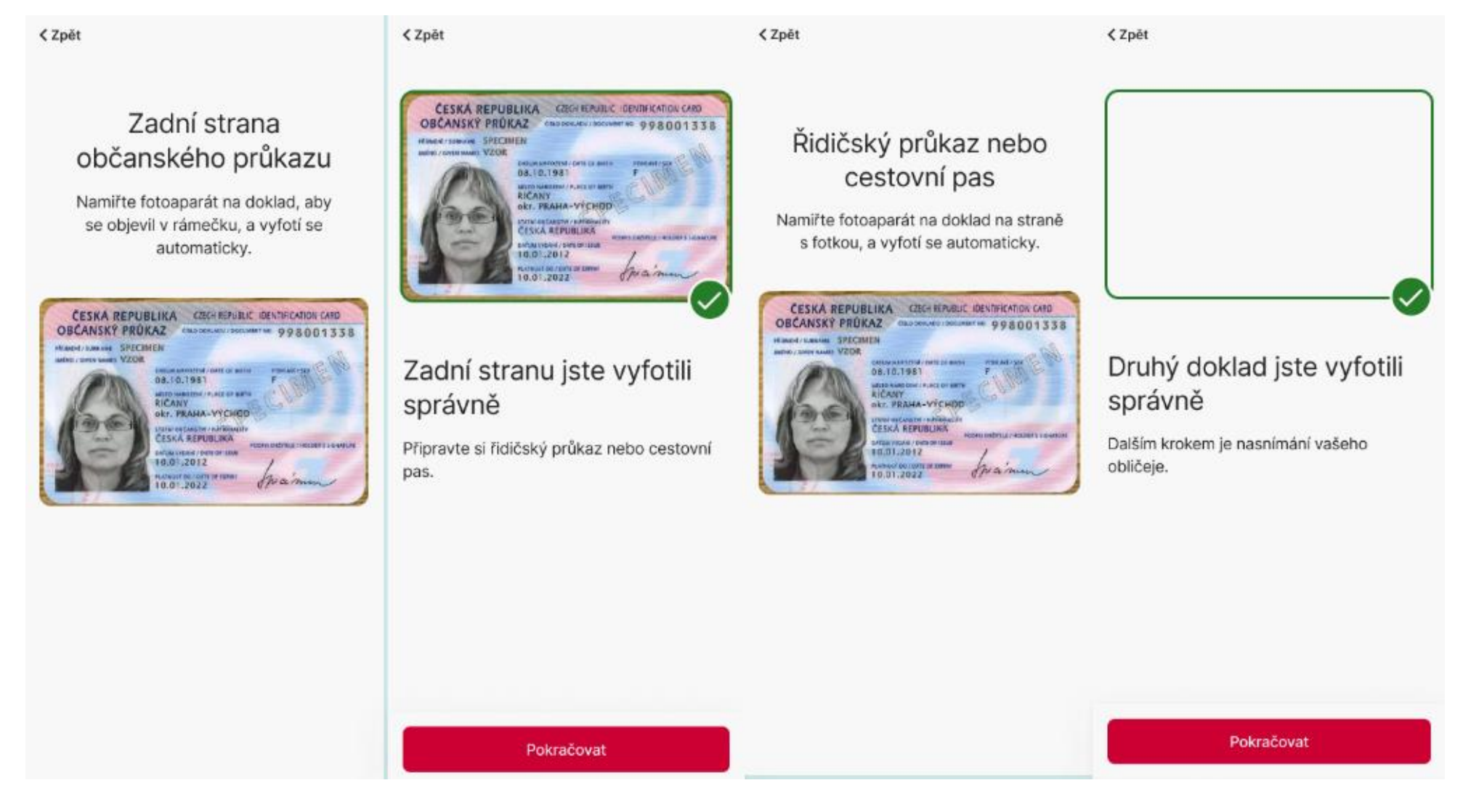

KB

#### < Zpět

#### Souhlas se zpracováním biometrických údajů vaší tváře za účelem vašeho ověření

Souhlasíte s tim, abychom my, Komerční banka, a.s., IČO 45317054, zpracovávali biometrické údaje vaší tváře. Z nahraného krátkého videa vašeho oblíčeje pořídíme fotografii a přečteme z ni biometrické údaje, jako je např. vzdálenost oči od sebe, výška čela atp. Poté video smažeme a budeme dále zpracovávat jen fotografi.

Potřebujeme ji k porovnání identifikačních údajů a ověření, že se vaše tvář shoduje s tváří osoby na fotografiích z vyfocených dokladů. To abychom měli jistotu, že jste to opravdu vy.

Souhlas je dobrovolný a lze jej kdykoliv odvolat. Zůstává v platnosti 5 let, nebo dokud jej neodvoláte. Udělení tohoto souhlasu nemá vliv na jně vámi udělené souhlasy, které jsme od vás případně získali již dříve.

V případě, že se naším klientem nestanete, bude váš souhlas platit 6 měsíců od jeho udělení. Ukončení platnosti souhlasu, včetně jeho odvolání, nemá vliv na zpracování, která jsme na jeho základě před jeho zánikem provedli.

Další informace související se zpracováním vašich osobních údajú včetně vašich práv naleznete v aktuální verzi dokumentu Informace o zpracování osobních údajů na našich webových stránkách.

Pokud souhlas neudělíte, ověření může být provedeno také jiným způsobem.

> Souhlasim Nesouhlasim

< Zpēt

### Ověřte svou totožnost pomocí fotoaparátu

Sledujte pokyny nad rámečkem na displeji a provádějte požadované pohyby hlavou.

Díky tomu poznáme, že jste to opravdu vy. Získaná data nám slouží výhradně pro ověření vaší totožnosti, nikde je nebudeme zveřejňovat.

Pokračovat

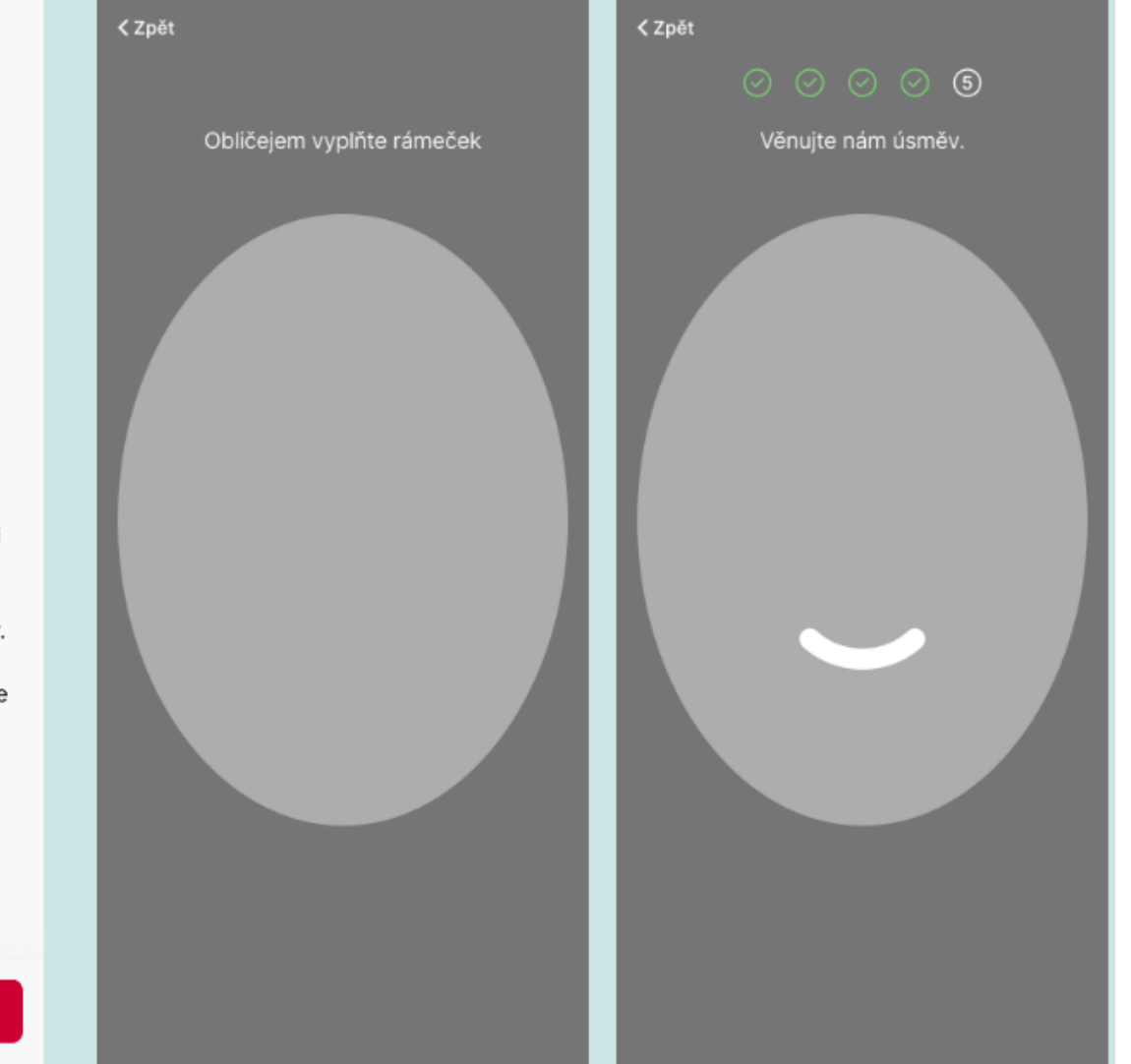

### Zkontrolujte načtené údaje

Typ dokladu

Občanský průkaz

Číslo dokladu 123456789

Jméno František

Příjmení

Koudelka

Rodné číslo 800101/0017

Místo narození Pardubice

Trvalý pobyt Bratranců Veverkových 11, 250 02 Pardubice

Platnost do 2. 2. 2031

Datum vydání 2. 2. 2021

Vydal MěÚ Pardubice

Potvrdit Nesouhlasí

### < Zpět

Souhlasí vaše kontaktní údaje?

frantisek.koudelka@seznam.cz Kontaktní e-mail >

>

+420 603 603 603 Kontaktní telefon

Bratranců Veverkových 11, 250 02 
 Pardubice
 Kontaktní adresa je adresa trvalého

pobytu

Potvrzuji, že tyto kontakty slouží k naší komunikaci, zejména pro zasílání dokumentace a jejích změn a zasílání hesel a kódů, není-li dohodnuto jinak. Současně beru na vědomí, že se jimi nahrazují kontaktní údaje k metodám pro elektronický podpis a e-mail pro zasílání smluvní dokumentace, mám-li je sjednány. Nejedná se o marketingový souhlas.

### Zadejte kód z SMS

Na číslo +420 603 603 603 jsme vám poslali SMS s kódem. Ten platí 10 minut. Pomocí kódu ověříme, že jste to skutečně vy.

Kód z SMS zprávy

Znovu poslat SMS s kódem

Zadat jiné telefonní číslo

#### Pokračovat 2 3 ABC DEF 5 4 6 GHI JKL MNO 7 8 9 PORS WXYZ TUV 0 $\langle \times \rangle$

Pokračovat

# Podařilo se ověřit váš telefon

Pokračovat

КВ

### < Zpět

 $\bigcirc$ 

Г

 $\sim$ 

 $\sim$ 

 $\sim$ 

 $\sim$ 

### Ještě nám potvrďte, že

- jste pouze českým daňovým  $\checkmark$ rezidentem,
- nejste občanem USA anebo  $\checkmark$ daňovým rezidentem této země,
- nejste politicky exponovanou  $\checkmark$ osobou.
  - Proč to potřebujeme vědět
- Ð Prohlášení o daňovém rezidenství

5

Souhlasím s výše uvedenými údaji a současně s veškerými informacemi obsaženými v dokumentu Prohlášení o daňovém rezidenství.

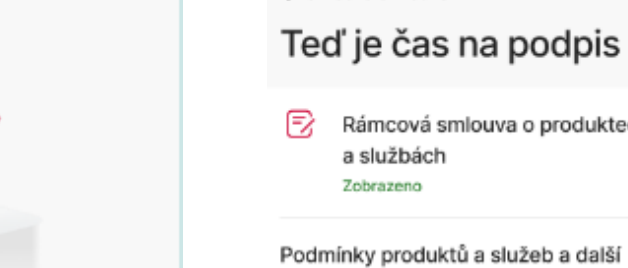

### Vaše údaje jsou v pořádku

Teď vás čeká podpis smlouvy a nastavení aplikace KB+.

### Rámcová smlouva o produktech > a službách Podmínky produktů a služeb a další > související dokumenty

Potvrzuji, že obsahu Rámcové smlouvy o produktech a službách i souvisejících dokumentů, které mi byly zaslány na kontaktní e-mail, včetně informace o systému pojištění mých vkladů, rozumím a souhlasím s nimi. Beru na vědomí, že produkty jsou ve zkušebním provozu s dočasně omezenými funkcemi.

#### Jaká omezení má zkušební provoz

< Rámcová smlouva

Jaký je váš čistý měsíční příjem?  $\sim$ Vyberte

Pokračovat

Musíme se vás zeptat

V souladu se zákonem č. 253/2008 Sb. hlídáme,

že nedochází k praní špinavých peněz a obcházení

na několik otázek

Jak budete účet převážně používat?

Jaká je kategorie vašeho zaměstnání?

Jaký je váš hlavní zdroj příjmů?

sankcí.

Vyberte

Vyberte

Vyberte

Vyberte

Jaká je vaše profese?

Potvrdit Nesouhlasím

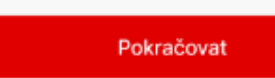

Podepsat

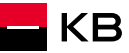

< Zpět < Zpět Zavřít Zvolte si uživatelské jméno Zvolte si PIN pro aplikaci KB+ Zadejte PIN znovu pro kontrolu Budete se jím přihlašovat například do internetového bankovnictví. 0 0 0 0 0 0 0 0 0 0 0 0 Uživatelské jméno Zvolit nový PIN Minimální délka je 6 znaků. Smlouvu máte podepsanou Teď si nastavíte aplikaci a přístupové údaje k online bankovnictví. Pokračovat 2 2 3 3 1 1 ERTYUIOP QW 5 5 4 6 4 6 SDFGHJKL А Z X C V B N M  $\propto$ ÷ 7 8 9 7 8 9 123 space Go × × 0 0 Pokračovat ٢ J,

| Přehled         Extra         Spoření         Karty         Investice                                | zavřit<br>Vyberte tarif                                                                                                    | < Zpět Číslo nového účtu<br>4835477/0100 | < Zpět<br>Souhrn                                                                                                    |
|----------------------------------------------------------------------------------------------------|----------------------------------------------------------------------------------------------------|------------------------------------------|----------------------------------------------------------------------------------------------------|
| Vše pro každodenní bankovnictví<br>Sjednejte si běžný účet a debetní kartu v tarifu.<br>Vybrat tarif | Standard     Comfort       Standard     Image: Standard       1 Kč měsíčně     Image: Standard       ✓     1 běžný účet v Kč | Vybrat vlastní číslo                     | Tarif<br>Standard<br>Cena<br>39 Kč měsíčně<br>Běžný účet s číslem<br>4835477/0100                                                                                                    |
| Napište nám 😒<br>Volat 🗞                                                                             | <ul> <li>Domaci platby v Kc a SEPA platby zdarma</li> <li>Ceník produktů a služeb &gt;</li> </ul>                            |                                          | Na účet a tarif se vztahují vámi dříve odsouhlasené Podmínky produktů a služeb a další související dokumenty, které jsme vám zaslali na váš kontaktní e-mail při sjednání Rámcové smlouvy o produktech a službách a o jejichž změnách vás pravidelně informujeme. K dispozici je máte také v sekci Dokumenty.         Dokumenty       >         Omezení zkušebního provozu       > |
|                                                                                                    | Vybrat                                                                                                    | Pokračovat                               | Pokračovat                                                                                                    |

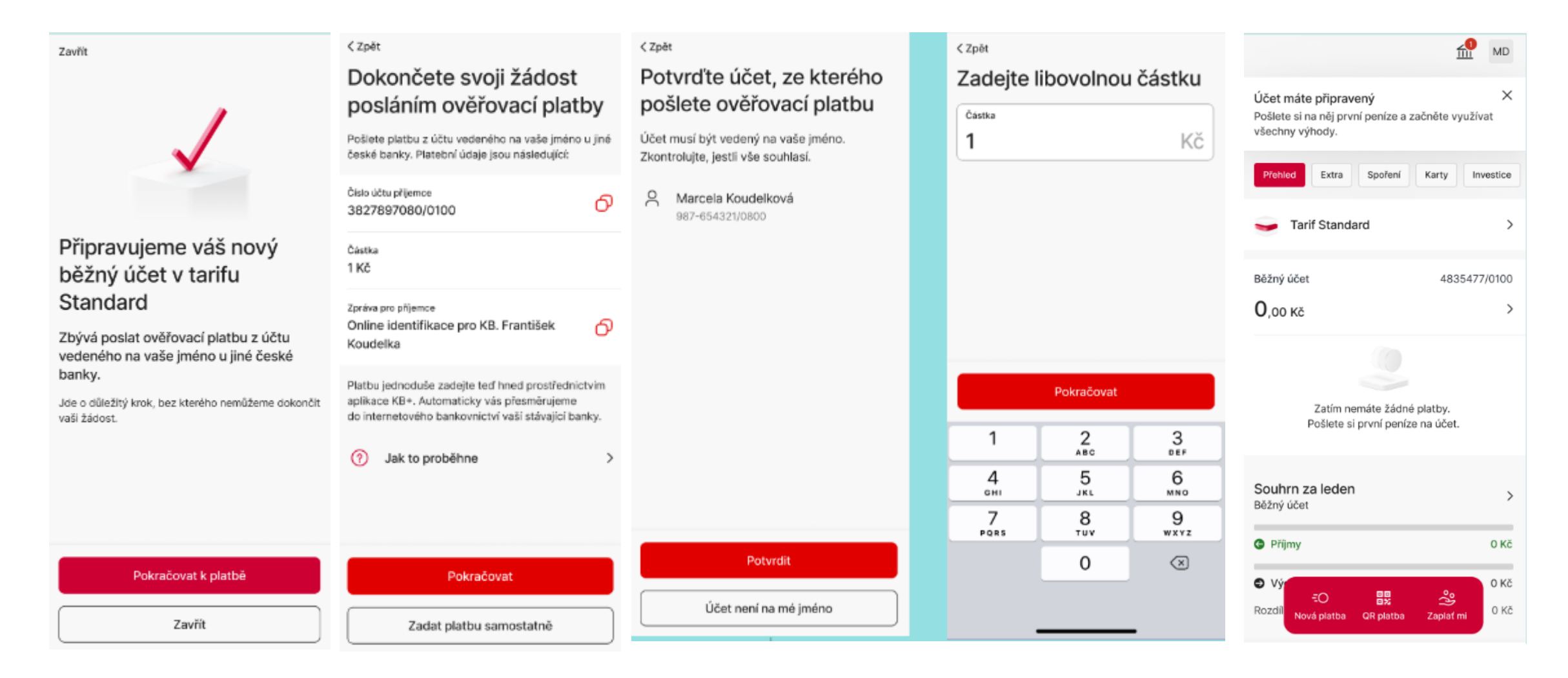

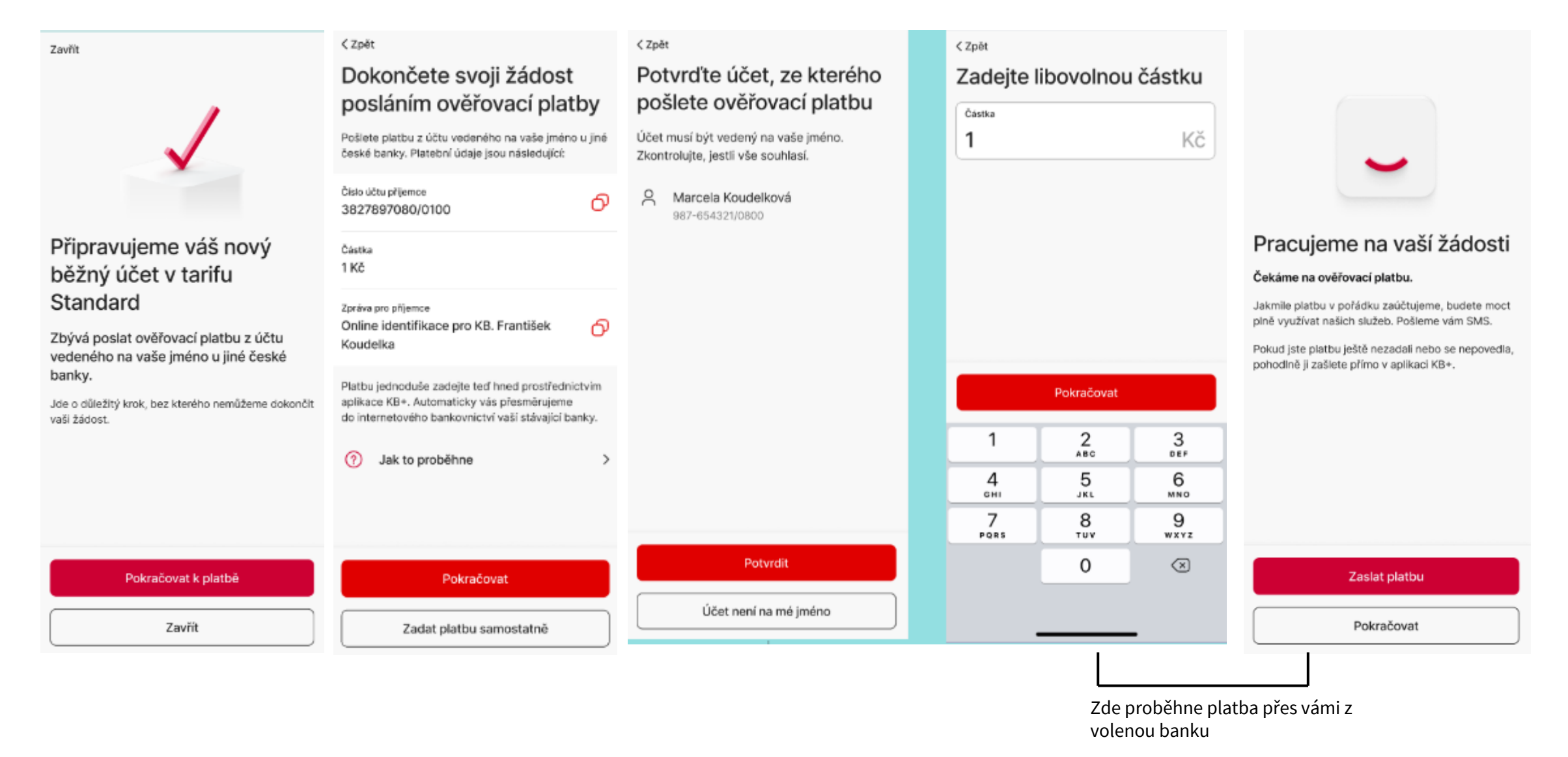

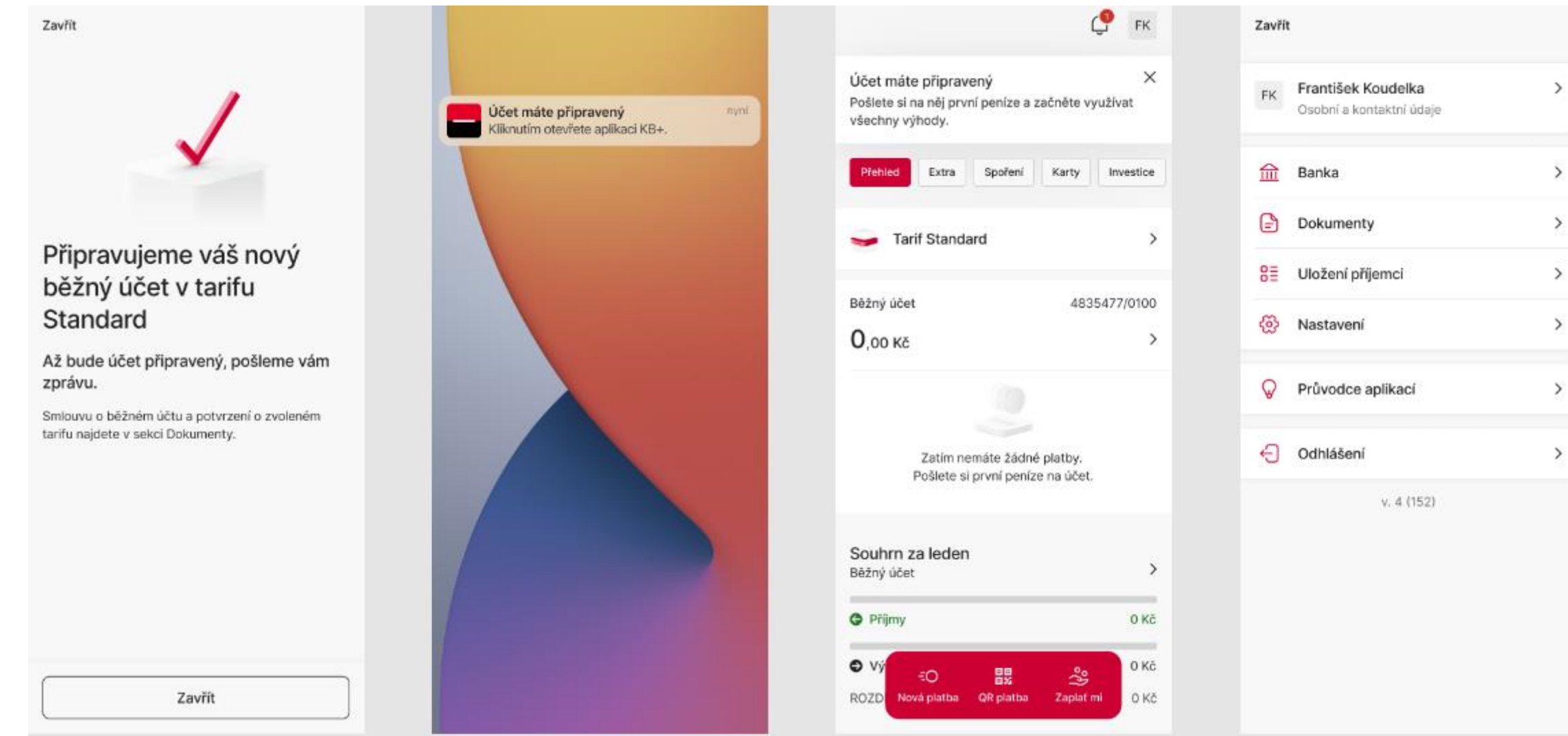

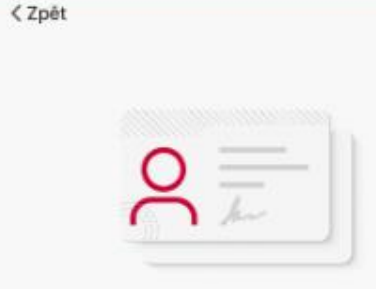

### Ověřte svoji totožnost snadno a rychle

Zvolte způsob ověření.

Bankovní identita

Ověříte se přihlašovacími údají do internetového bankovnictví své banky.

) Osobní doklady

Vyfotite 2 doklady totožnosti, nahrajete nám krátké video a zašlete ověřovací platbu. <zpět Vyberte banku, kterou

ověříte svoji totožnost

< Zpět

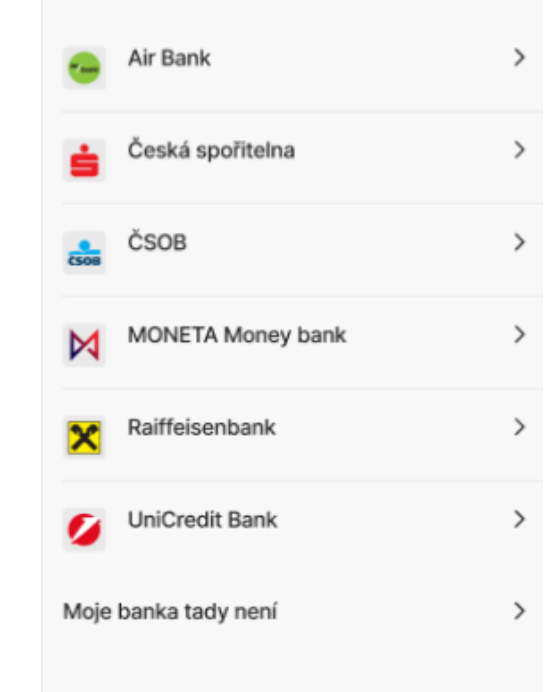

|                                       | 9:41          | al 🗢 🖿           |
|---------------------------------------|---------------|------------------|
|                                       | Zavřít Přil   | llášení          |
|                                       | č             | <b>JOB</b>       |
|                                       | Přihlášení ba | nkovní identitou |
|                                       |               |                  |
|                                       | Poki          | račovat          |
| Teď vás přesměrujeme<br>do vaší banky |               |                  |
|                                       |               |                  |

Pokračovat

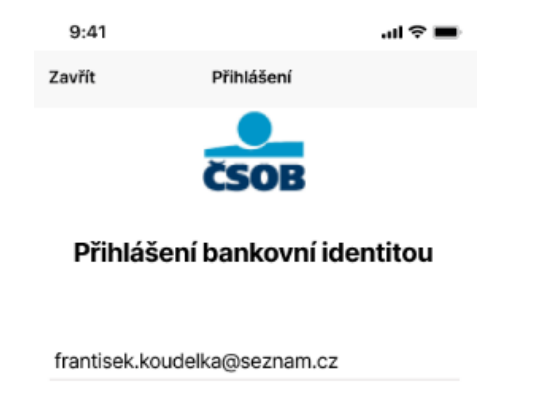

Pokračovat

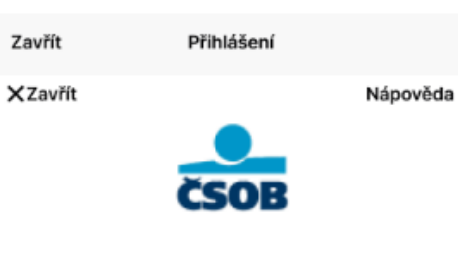

Přihlášení bankovní identitou

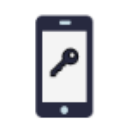

Potvrďte do 4:00 ve svém telefonu pomocí klíče.

| 9:41          |          |       | ·∥ 奈 ∎ | 9:41    |         |
|---------------|----------|-------|--------|---------|---------|
| Zavřít        | Přihláše | ení   |        | Zavřít  |         |
|               | ČS0      | B     |        |         |         |
|               | Přihlá   | šení  |        | r       |         |
| ID přihlášení |          |       |        | ID přih | Přilo   |
| 123430708     |          |       |        | 12345   | Pro p   |
|               |          |       |        |         |         |
|               |          |       |        |         |         |
|               |          |       |        |         |         |
|               |          |       |        |         |         |
| Zamíti        | nout     | Potvr | dit    | Za      | mítnout |
|               |          |       |        |         |         |

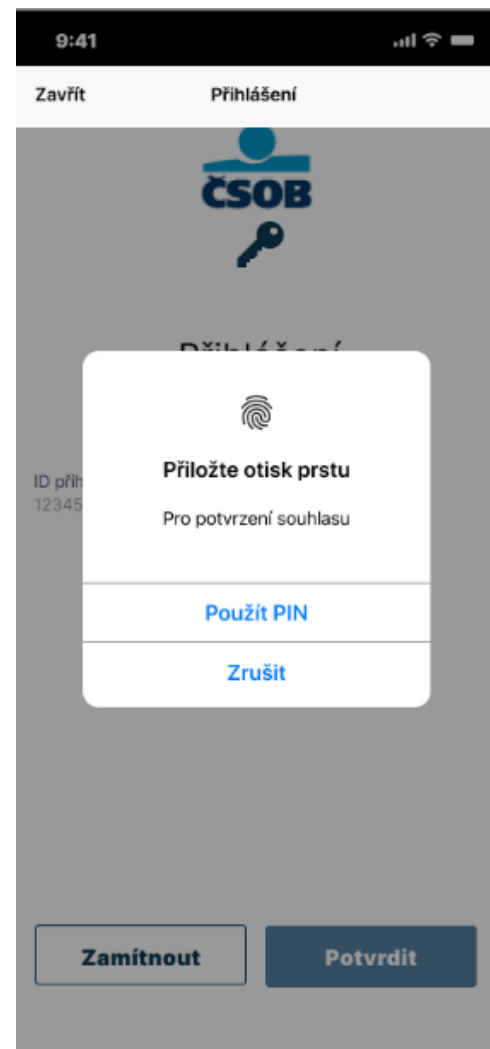

| QWI        | ERT      | YU  | ΟΡ     |
|------------|----------|-----|--------|
| A S        | DFG      | ΗJ  | ΚL     |
| <b>↑</b> Z | xcv      | BN  | M      |
| 123        | Mezerník | @ . | Uložit |
| <u>;;</u>  |          |     | Q      |

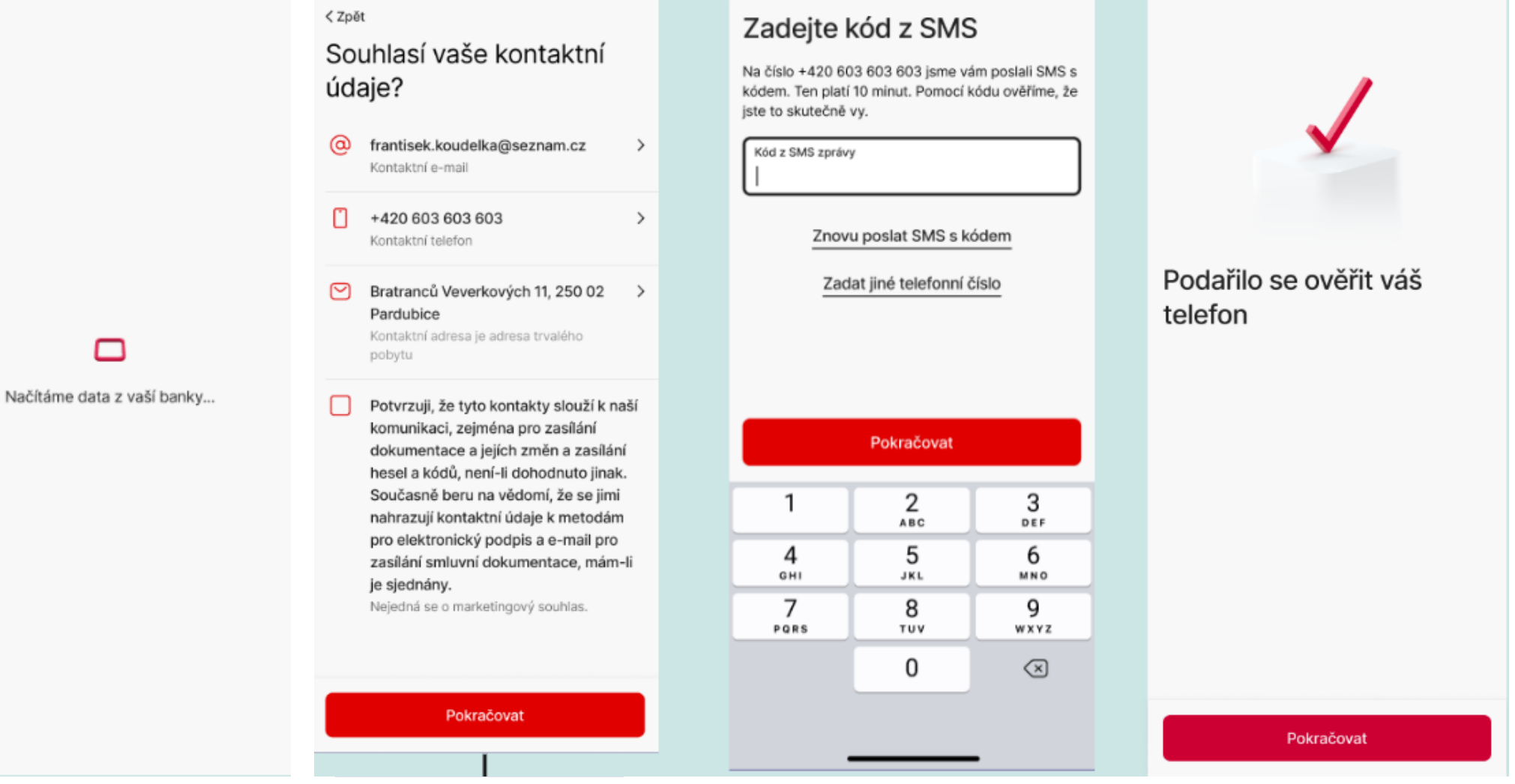

KB

< Zpět

### Musíme se vás zeptat na několik otázek

V souladu se zákonem č. 253/2008 Sb. hlídáme, že nedochází k praní špinavých peněz a obcházení sankcí.

| Jak budete účet převážně používat?<br>Vyberte   | ~ |          | daňovým rezidentem této země                                                                      |
|-------------------------------------------------|---|----------|---------------------------------------------------------------------------------------------------|
| Jaký je váš hlavní zdroj příjmů?<br>Vyberte     | ~ | ~        | nejste politicky exponovanou<br>osobou.                                                           |
| Jaká je kategorie vašeho zaměstnáni?<br>Vyberte | ~ | ()<br>() | Proč to potřebujeme vědět<br>Prohlášení o daňovém rezidenstv                                      |
| Jaká je vaše profese?<br>Vyberte                | ~ | _        | Soublasím s výša uvadanými údali                                                                  |
| Jaký je váš čistý měsíční příjem?<br>Vyberte    | ~ |          | a současně s veškerými informacemi<br>obsaženými v dokumentu Prohlášení<br>o daňovém rezidenství. |
|                                                 |   |          |                                                                                                   |
|                                                 |   |          | Potvrdit                                                                                          |
| Pokračovat                                      |   |          | Nesouhlasím                                                                                       |

### < Zpět

### Ještě nám potvrďte, že

- jste pouze českým daňovým  $\checkmark$ rezidentem,
- neiste občanem USA anebo emě,

>

->

nství

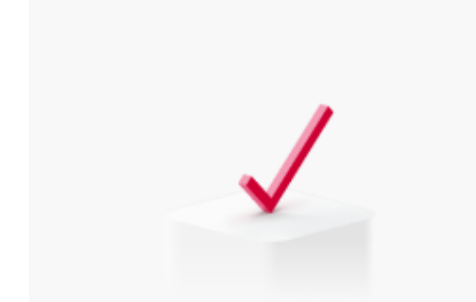

### Vaše údaje jsou v pořádku

Teď vás čeká podpis smlouvy a nastavení aplikace KB+.

### < Rámcová smlouva Teď je čas na podpis Ð Rámcová smlouva o produktech > a službách Zobrazeno Podmínky produktů a služeb a další > související dokumenty

Potvrzuji, že obsahu Rámcové smlouvy o produktech a službách i souvisejících dokumentů, které mi byly zaslány na kontaktní e-mail, včetně informace o systému pojištění mých vkladů, rozumím a souhlasím s nimi. Beru na vědomí, že produkty jsou ve zkušebním provozu s dočasně omezenými funkcemi.

#### Jaká omezení má zkušební provoz

Pokračovat

Podepsat

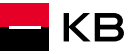

Zavřít

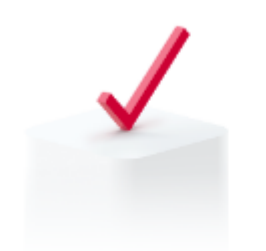

Smlouvu máte podepsanou

Teď si nastavíte aplikaci a přístupové údaje k online bankovnictví.

Pokračovat

|          | < Zpět<br>Zvolte si uživatelské jméno<br>Budete se jím přihlašovat například do internetového<br>bankovnictví. | Zvolte si PIN pro aplikaci KB+ | < Zpět<br>Zadejte PIN znovu pro kontrolu |
|----------|----------------------------------------------------------------------------------------------------|--------------------------------|------------------------------------------|
| k online | Uživatelské jméno<br> <br>Minimálni délka je 6 znaků.                                                          |                                | Zvolit nový PIN                          |
|          | Pokračovat<br>QWERTYUIOP                                                                                       | 1 2 3<br>4 5 6                 | 1 2 3<br>4 5 6                           |
|          | ▲ S D F G H J K L<br>◆ Z X C V B N M ⊗                                                                         | 7 8 9                          | 7 8 9                                    |
|          | 123 space Go<br>                                                                                               | 0 🗵                            | 0 🗵                                      |

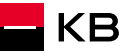

| <u> </u>                                                          | Zavřít                                                          | < Zpět Číslo nového účtu | < Zpět                                                                                                    |                                                                               |
|-------------------------------------------------------------------|-----------------------------------------------------------------|--------------------------|----------------------------------------------------------------------------------------------------|-------------------------------------------------------------------------------|
| Přehled Extra Spoření Karty Investice                             | Vyberte tarif                                                   | 4835477/0100             | Souhrn                                                                                                    |                                                                               |
|                                                                   | Standard Comfort                                                | 🔗 Vybrat vlastní číslo   | Tarif<br>Standard                                                                                                    |                                                                               |
|                                                                   | Standard                                                        |                          |                                                                                                    |                                                                               |
| Vše pro každodenní bankovnictví                                   | 1 Kč měsíčně                                                    |                          | <sup>Cena</sup><br>39 Kč měsíčně                                                                                                    |                                                                               |
| Sjednejte si běžný účet a debetní kartu v tarifu.<br>Vybrat tarif | <ul> <li>1 běžný účet v Kč</li> </ul>                           |                          | Běžný účet s číslem<br>4835477/0100                                                                                                    |                                                                               |
|                                                                   | <ul> <li>Domácí platby v Kč a SEPA platby<br/>zdarma</li> </ul> |                          | Na účet a tarif se vztahují vámi dříve odsouhlasené                                                                                                    |                                                                               |
| Napište nám                                                       |                                                                 |                          | Podminky produktů a služeb a další související<br>dokumenty, které jsme vám zaslali na váš kontaktní<br>e-mail při sjednání Pámcová zmleuvu o produktech a |                                                                               |
| Volat 🕓                                                           | Ceník produktů a služeb >                                       |                          | službách a o jejichž změnách vás pravidelně<br>informujeme. K dispozici je máte také v sekci<br>Dokumenty.                                                 |                                                                               |
|                                                                   |                                                                 |                          | Dokumenty                                                                                                    | 6                                                                             |
|                                                                   |                                                                 |                          | Omezení zkušebního provozu<br>Za 39 Kč měsíč<br>Kartu si budete mo                                                                                         | utí a účet v tarifu Standard<br>čně je váš<br>pol sjednat později v aplikaci. |
|                                                                   |                                                                 |                          |                                                                                                    | Siednat účet                                                                  |
|                                                                   |                                                                 |                          |                                                                                                    |                                                                               |
|                                                                   | Vybrat                                                          | Pokračovat               | Pokračovat                                                                                                    |                                                                               |

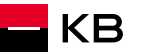

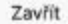

Připravujeme váš nový běžný účet v tarifu Standard

Až bude účet připravený, pošleme vám zprávu.

Smlouvu o běžném účtu a potvrzení o zvoleném tarifu najdete v sekci Dokumenty.

Zavřít

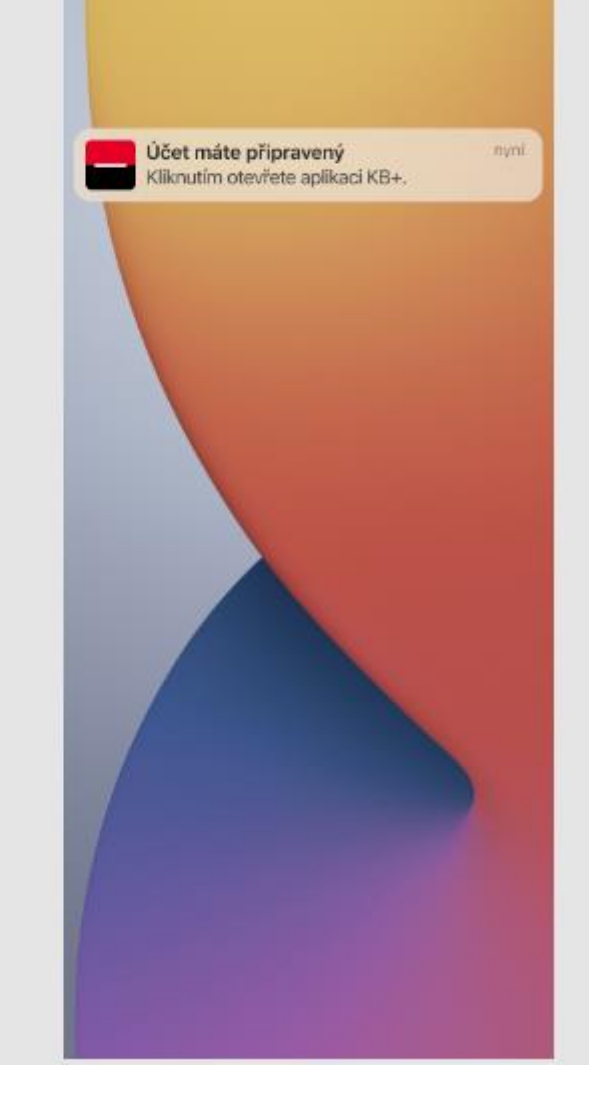

|                                                                              | Ç                       | FK           |
|------------------------------------------------------------------------------|-------------------------|--------------|
| Jčet máte připravený<br>vošlete si na něj první peníze a z<br>šechny výhody. | začněte vy              | ×<br>užívat  |
| Pfehled Extra Spoření                                                        | Karty                   | Investice    |
| 🚽 Tarif Standard                                                             |                         | >            |
| lêžný účet                                                                   | 4835                    | 477/0100     |
| ),оо ка                                                                      |                         | >            |
| Zatím nemáte žádné<br>Pošlete si první peníz                                 | é platby.<br>e na účet. |              |
| Souhrn za leden<br>léžný účet                                                |                         | >            |
| Příjmy                                                                       |                         | 0 Kč         |
| VÝ €O ≣2<br>IOZD Nová platba QR platba                                       | est aplat m             | о ка<br>о ка |

| FK | František Koudelka<br>Osobní a kontaktní údaje | > |
|----|------------------------------------------------|---|
| 俞  | Banka                                          | > |
| 6  | Dokumenty                                      | > |
| 8≣ | Uložení příjemci                               | > |
| ඖ  | Nastavení                                      | > |
| Q  | Průvodce aplikací                              | > |
| Ð  | Odhlášení                                      | > |
|    | v. 4 (152)                                     |   |
|    |                                                |   |
|    |                                                |   |
|    |                                                |   |

# BUDOUCNOST JSTE VY